## CONTRACTOR OF CONTRACTOR OF CONT

Using the checklist below, ensure the success of your EVM Implementation by confirming that each step is competed prior to moving on to the next. If you are unsure about any of the items listed, contact your Epicor Eagle Customer Account Manager or your Epicor Eagle Local Platform Specialist.

| STEP    | EMV CHECKLIST                                                                                           | DONE |
|---------|----------------------------------------------------------------------------------------------------|------|
| 1       | Confirm with my Epicor Customer Account Manager that my pin pads contain a debit key.                   |      |
| 1       | Vista/bedcheck has been enabled (see appendix for job aid)                                              |      |
| 1       | You are processing Credit Card activity through the Epicor Gateway.                                     |      |
| 2       | Verify that all PC's are running Windows 7 or higher.                                                   |      |
| 3       | Complete the Release 25 refresh (client 25.0885.305) Online Training.                                   |      |
| 4       | Install Release 25 refresh (client 25.0885.305) including eConnect basic setup.                         |      |
| 5       | Review Training on Demand 'EMV Overview' and 'EMV Set Up' on the Eagle EMV Webpage www.epicor.com/emv   |      |
| 6       | Verify Patches Installed: 7465 v11 (or higher) and 6820 V42                                             |      |
| 7 - 8   | Write down the com port of each existing iSC250 pin pad in the chart provided.                          |      |
| 9 - 14  | Update each pin pad with the iSC250 firmware to RBA 15 using the Epicor Eagle EMV Implementation Guide. |      |
| 15 - 21 | Run a test transaction with a Credit Card.                                                              |      |
| 22      | Review Training on Demand 'Using EMV' on the Eagle EMV Webpage www.epicor.com/emv                       |      |
| 23      | Turn on EMV Option 1346.                                                                                |      |
| 24 - 29 | Convert ONE 'isC250' pin pad to EMV and process for 1 week.                                             |      |
| 30      | Complete the process to enable EMV on each Pin Pad in your store.                                       |      |

## CONTRACTOR Business Inspired<sup>™</sup>

| Pin Pad Location      | COM Port |
|-----------------------|----------|
| EXAMPLE: Terminal 775 | COM 1    |
|                       |          |
|                       |          |
|                       |          |
|                       |          |
|                       |          |
|                       |          |
|                       |          |
|                       |          |
|                       |          |
|                       |          |
|                       |          |
|                       |          |
|                       |          |
|                       |          |
|                       |          |
|                       |          |
|                       | Į        |